### Postupak za instalaciju Teams aplikacije na mobitel i prijava na istu

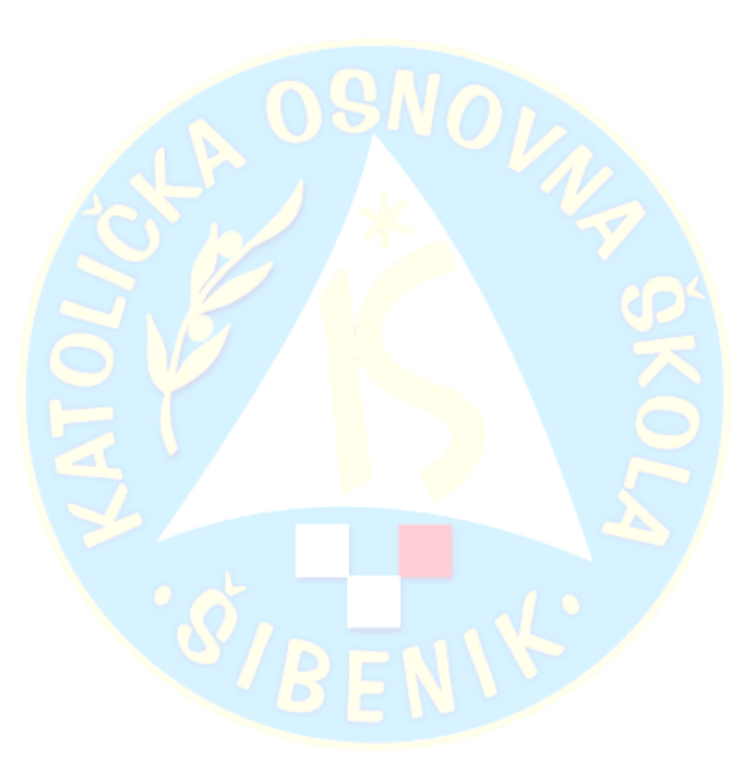

1. Trgovina Play

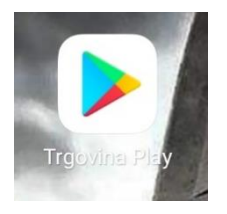

#### 2. U tražilicu upisati MS TEAMS

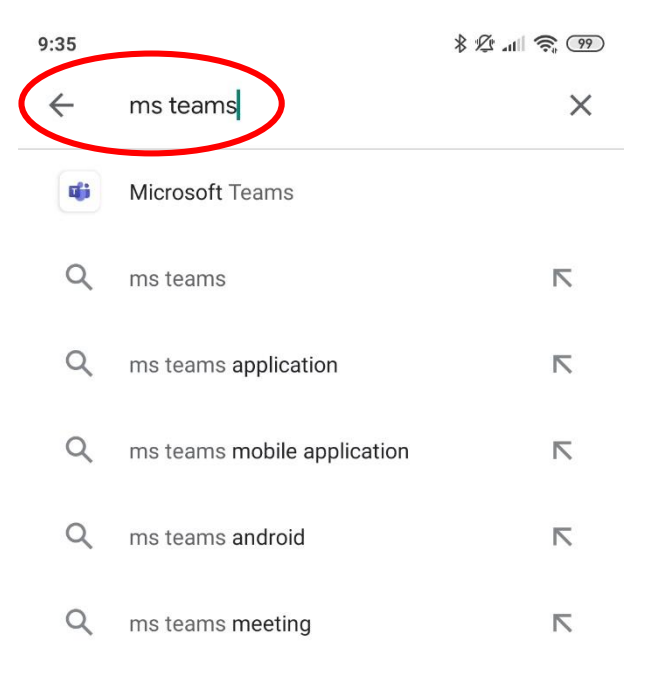

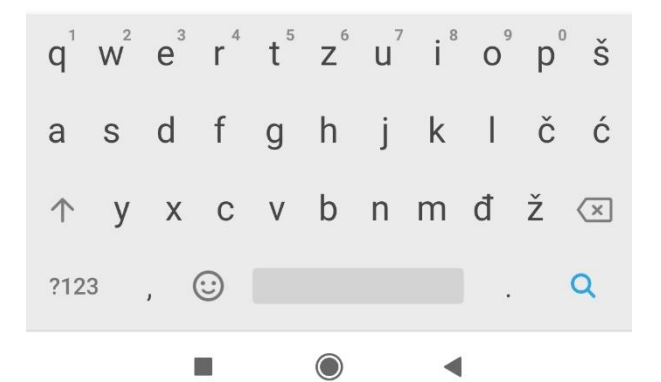

# 9:35 ≵ 2 ← Microsoft Teams Microsoft Corporation 4,4★ Više od 50 mil.

3. Instaliraj

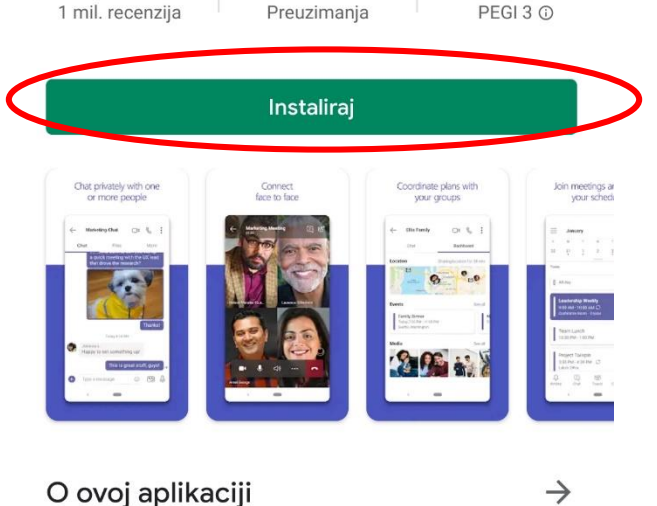

Microsoft timovi vaše središte za timski rad u Office 365.

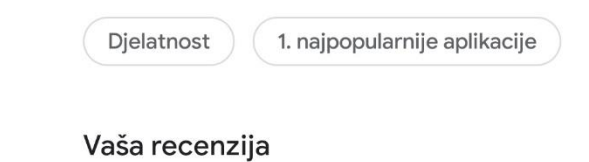

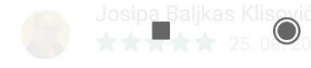

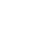

◄

\$ 1 all 🛜 (99)

Q

3

:

4. Upisati @skole.hr e-mail adresu (učenika) - prijava

9:37

\$ 🖞 📶 🤶 🧐

5.

## **Microsoft Teams**

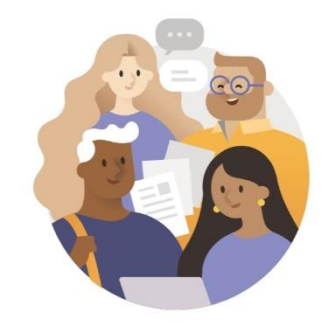

Počnite s radom koristeći se poslovnim računom, školskim računom ili osobnim Microsoftovim računom

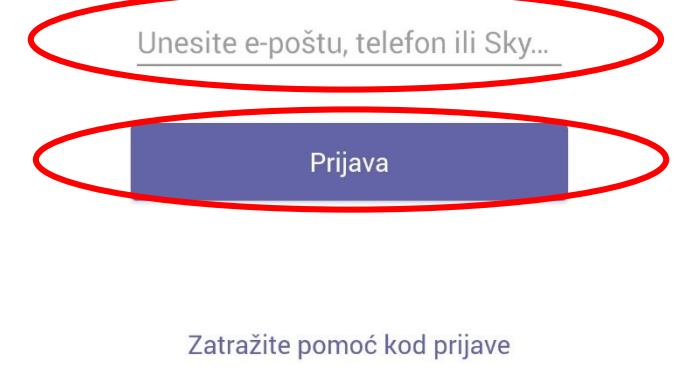

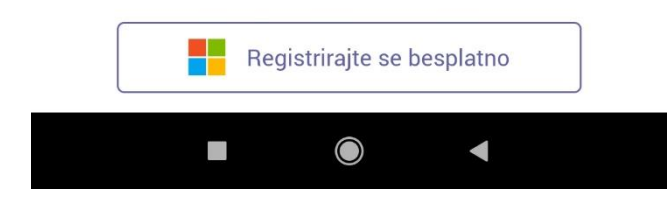

| 9:37 \$ ½ atl 🤶 99                                                                                          |  |  |  |  |  |  |  |  |
|----------------------------------------------------------------------------------------------------|--|--|--|--|--|--|--|--|
| Microsoft Teams                                                                                             |  |  |  |  |  |  |  |  |
| Počnite s radom koristeći se<br>poslovnim računom, školskim<br>računom ili osobnim Microsoftovim<br>računom |  |  |  |  |  |  |  |  |
| josipa.baljkas-klisovic@skole.hr                                                                            |  |  |  |  |  |  |  |  |
| Prijava                                                                                                    |  |  |  |  |  |  |  |  |
| U tijeku je prijava, pričekajte                                                                             |  |  |  |  |  |  |  |  |
| Registrirajte se besplatno                                                                                  |  |  |  |  |  |  |  |  |
| $q^{1} w^{2} e^{3} r^{4} t^{5} z^{6} u^{7} i^{8} o^{9} p^{0} x$                                             |  |  |  |  |  |  |  |  |
| asd fghjklčć                                                                                                |  |  |  |  |  |  |  |  |
| 🛧 y x c v b n m đ ž 🖂                                                                                       |  |  |  |  |  |  |  |  |
| ?123 @ 🙂 . 🗸                                                                                                |  |  |  |  |  |  |  |  |
|                                                                                                    |  |  |  |  |  |  |  |  |

6.

9:37

8 🖉 📶 🤶 🤫

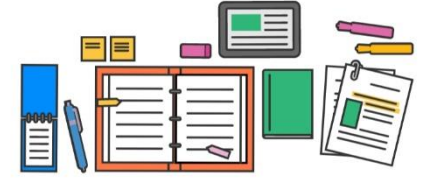

Zadaci, datoteke, bilješke i više - sve osnove učionice su ovdje.

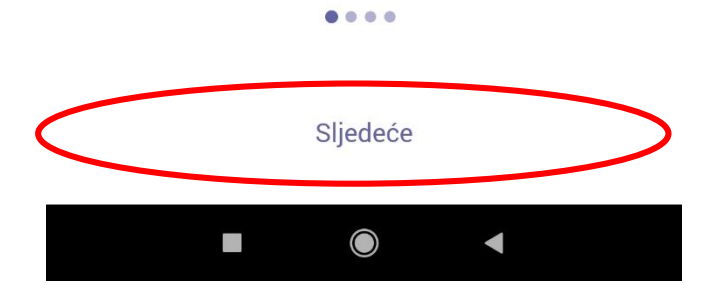

| 7 |   |  |
|---|---|--|
| / | ٠ |  |

\$ \$ all 🙃 (99) 9:37  $\equiv$ Q Čavrljanje

8.

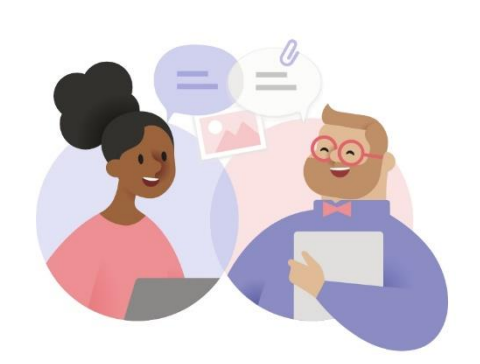

Započnite privatno čavrljanje

Invite friends to start the conversation.

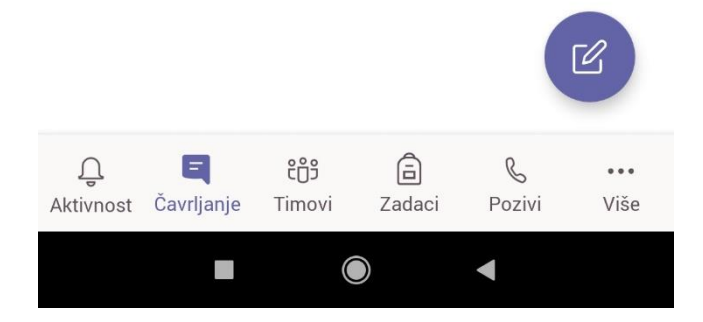

| 8. Ako<br>razr<br>pris<br>sast | to se videopoziv održava u svrhu Sata<br>zrednika ili Roditeljskog sastanka potrebno je<br>istupiti kanalu Sat razrednika i Pridružiti se<br>stanku |                |          |             |             |     |  |
|--------------------------------|----------------------------------------------------------------------------------------------------|----------------|----------|-------------|-------------|-----|--|
| 9:37                           | * 12 all 🛜 (99)                                                                                                    |                |          |             |             |     |  |
| Ξ                              | Timovi                                                                                                    |                |          | •           | Q           |     |  |
| ~ ĉĈŝ                          | KOŠ -                                                                                                    | os-kato        | olicka-  | si   202    |             |     |  |
|                                | Općenito                                                                                                    |                |          |             |             |     |  |
|                                | Dodatna r                                                                                                    | astava         |          |             |             |     |  |
|                                | Dopunska nastava                                                                                                    |                |          |             |             |     |  |
|                                | Engleski jezik                                                                                                    |                |          |             |             |     |  |
|                                | Glazbena kultura                                                                                                    |                |          |             |             |     |  |
|                                | Hrvatski jezik                                                                                                    |                |          |             |             |     |  |
|                                | Informatika                                                                                                    |                |          |             |             |     |  |
|                                | Likovna k                                                                                                    | ultura         |          |             |             |     |  |
| (                              | Matemati                                                                                                    | ka             |          |             |             |     |  |
|                                | Priroda                                                                                                    |                |          |             |             |     |  |
|                                | Sat razreo                                                                                                    | Inika          |          |             |             | - 1 |  |
|                                | Tjelesna i                                                                                                    | zdravstve      | na kulti | ura         |             |     |  |
| _<br>Aktivnost                 | ت<br>Čavrljanje                                                                                                    | tiji<br>Timovi | adaci    | &<br>Pozivi | •••<br>Više | - 1 |  |
|                                |                                                                                                    |                |          | •           |             | -   |  |

### 1:11 \$ 1 al 🙃 92 $\leftarrow$ Å : VIŠE OBJAVE DATOTEKE

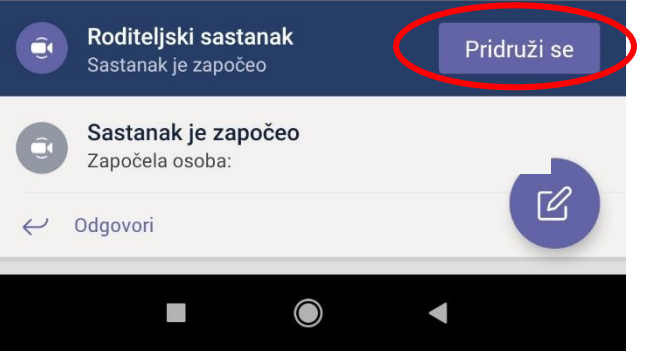

10. Prikaz isključene kamere i mikrofona kod pridruživanja. Klikom na Pridruži se odmah pridružiti ćete se aktivnom sastanku

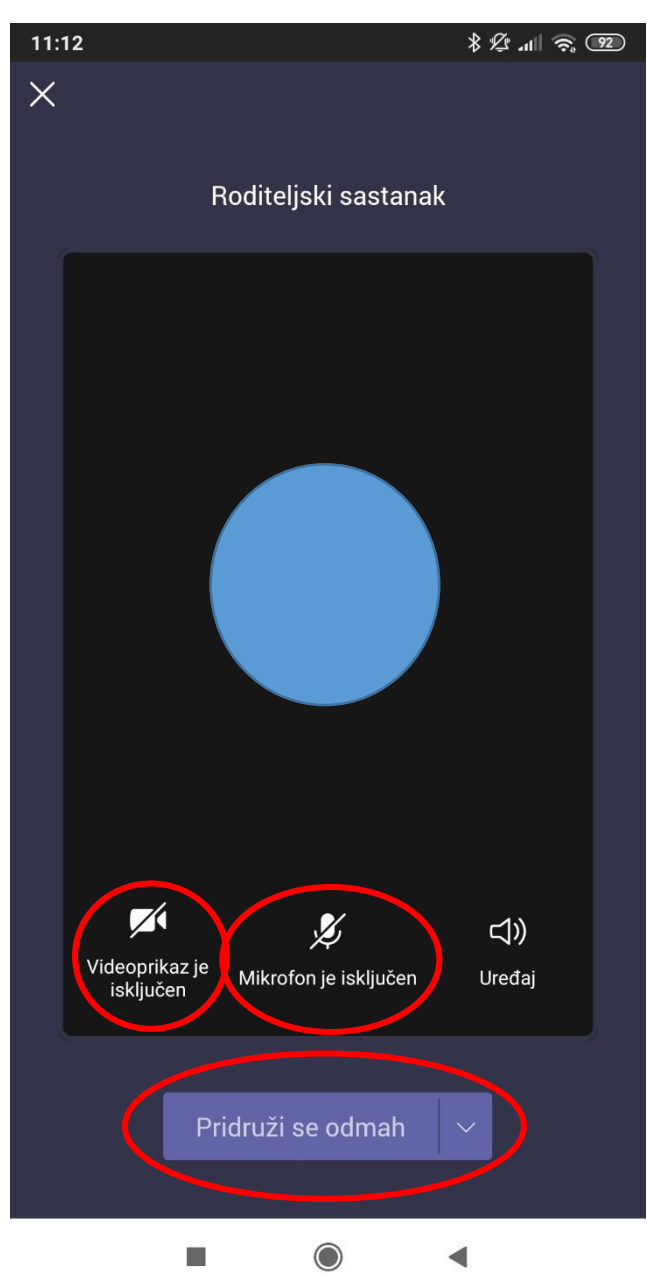

11. Prikaz uspješnog pridruživanja (bez uključene kamere i mikrofona)

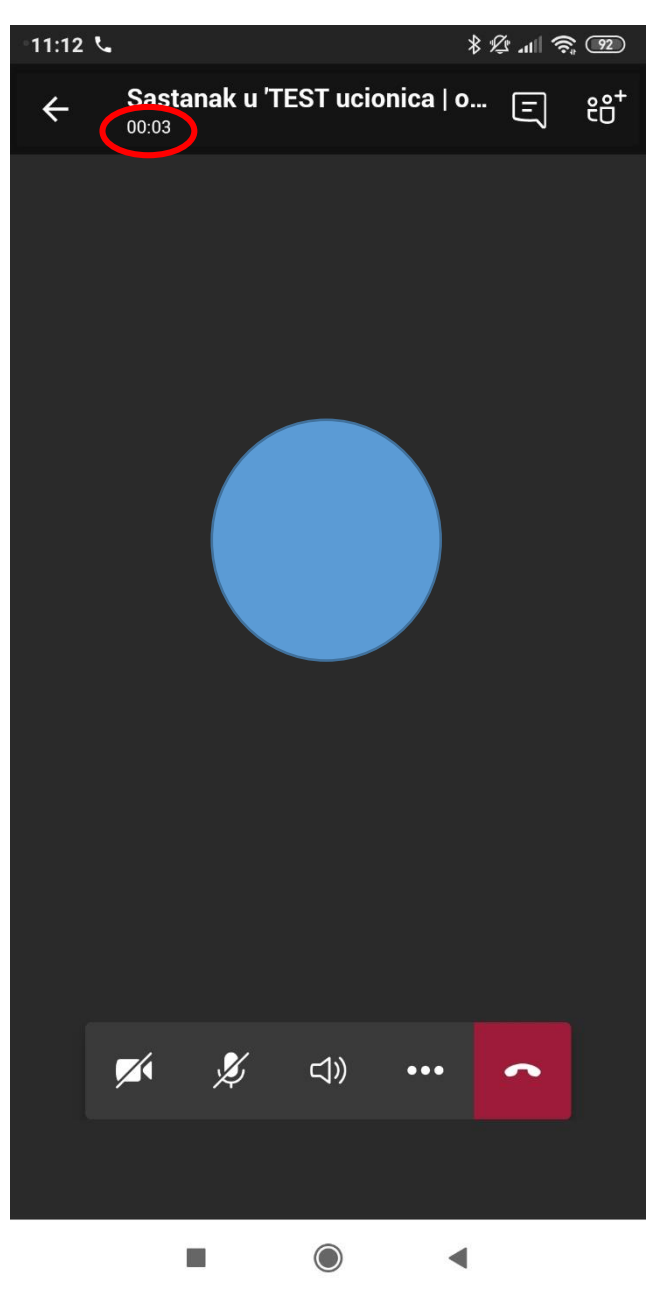

 Klikom na ikonu kamere (ili mikrofona) uključuje se ista. Klikom na crvenu slušalicu – izlazi se iz sastanka.

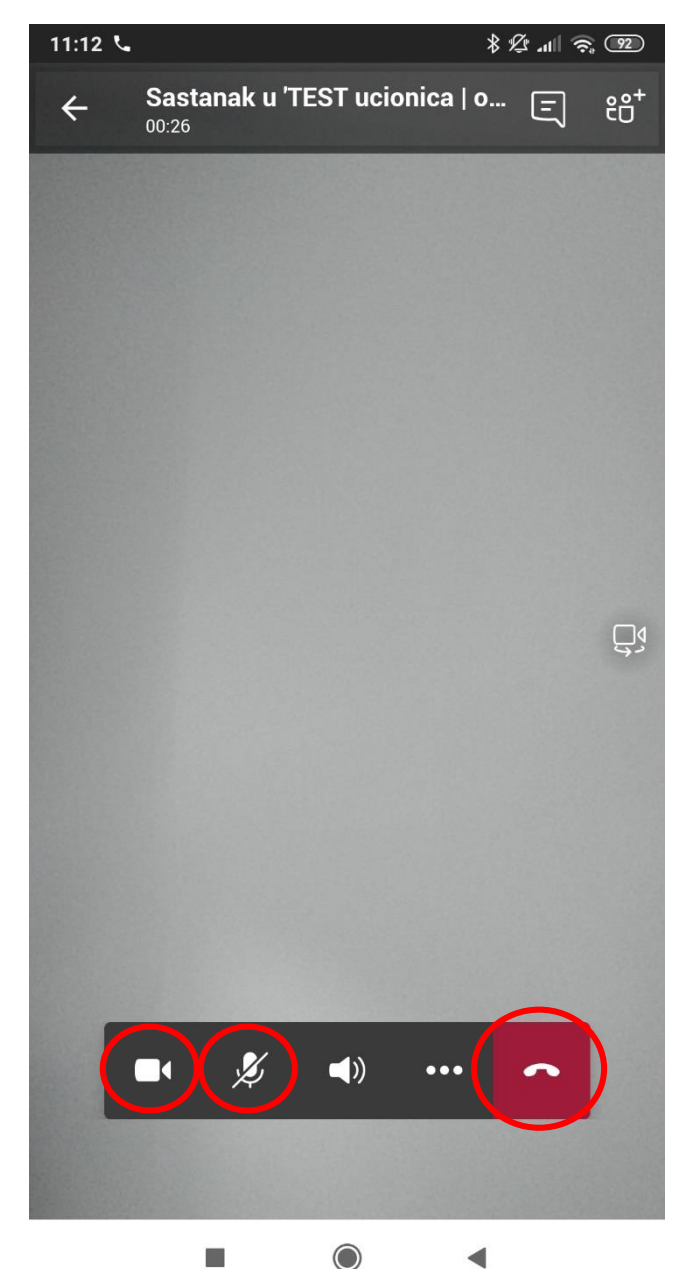